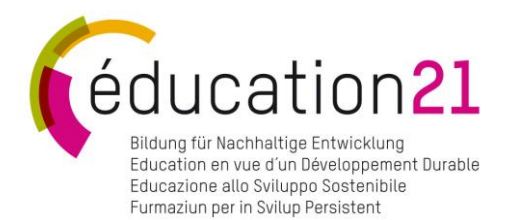

## Come proporre un'offerta didattica? Guida per gli attori esterni

Versione del 21.06.2019

éducation21 Piazza Nosetto 3 | 6500 Bellinzona T +41 91 785 00 21 | info\_it@education21.ch www.education21.ch

Bern | Lausanne | Bellinzona

## Indice

| 1. | Introduzione                                    | 3  |
|----|-------------------------------------------------|----|
| 2. | Nota bene                                       | 4  |
| 3  | Proporre un'offerta                             | 5  |
| 4  | Introdurre un'offerta                           | 6  |
|    | 4.1 Scheda «descrizione»                        | 6  |
|    | 4.2 Scheda «organizzazioni e lingue»            | 11 |
|    | 4.3 Scheda «prerequisiti per l'autovalutazione» | 13 |
|    | 4.4 Scheda «autovalutazione»                    | 15 |
| 5  | Salvare e inviare                               | 20 |
| 6  | Offerta tematica                                | 21 |
| 7  | Domande ricorrenti                              | 23 |

# 1. Introduzione

La presente guida intende facilitare l'introduzione all'uso del formulario della banca dati delle offerte esterne di éducation21. In caso di difficoltà, non esitate a rivolgervi ad un-a collaboratore/-trice di éducation21.

## Valutazione dell'offerta

La fondazione éducation21 presenta nella sua banca dati delle offerte di qualità che offrono la possibilità di avere un incontro con degli esperti e che giustificano un accompagnamento didattico. I materiali didattici come ad esempio un concetto pedagogico, un materiale o un'esposizione proposta al docente senza accompagnamento o un inquadramento specifico, non saranno presi in considerazione. L'organizzazione che desidera proporre un'offerta provvede per conto proprio alla sua autovalutazione e la completa con la firma di una <u>dichiarazione d'impegno</u>. In questo modo si impegna a rispettare i criteri didattici specifici indicati nella dichiarazione, così come gli altri principi e valori enunciati. L'obiettivo è far sì che ogni organizzazione, rispettando i propri impegni, si senta legata in maniera solidale alle altre per garantire l'affidabilità e la credibilità dei dati. La fondazione éducation21 si baserà su questi documenti scritti per valutare l'offerta e completerà se necessario la procedura con una visita. Inoltre, può collaborare con dei responsabili cantonali dei dipartimenti della pubblica educazione per la valutazione delle offerte.

# 2. Nota bene

- Iniziate ad introdurre un'offerta. Una volta che quest'ultima verrà pubblicata, potremo duplicarla in modo che possiate creare più facilmente un'ulteriore offerta.
- Per compilare il formulario online vi consigliamo di evitate di usare programmi di navigazione non più aggiornati come Explorer di Microsoft. Vi consigliamo di utilizzare i seguenti navigatori; Chrome, Microsoft Edge o Firefox.
- Vi ricordiamo di salvare il vostro lavoro con regolarità! Compilando un modulo online, se la connessione internet non è stabile, si rischia di perdere tutto il lavoro svolto.
- Ad ogni fase della registrazione, riceverete una e-mail con un link alla vostra offerta. Non utilizzate questo indirizzo e-mail per la corrispondenza con éducation21, ma usate sempre data21\_it@education21.ch
- Tutti i contenuti dei campi in blu del modulo saranno pubblicati sul web.
- Se delle voci non risultano pertinenti per la vostra offerta, vi preghiamo di non compilarle. La voce non verrà visualizzata sullo schermo.
- Per le offerte proposte in più lingue, la scheda proposta nella lingua iniziale verrà automaticamente clonata nell'altra lingua, o nelle alte lingue, scelte garantendo, così, un trattamento identico in tutte le lingue. Sono da completare solo gli elementi che dovranno essere tradotti per il web oppure possono essere modificate le specificità dell'offerta in una regione linguistica.
- Non esitate a trasmetterci qualsiasi documento complementare per e-mail a data21\_it@education21.ch
- L'offerta di un'organizzazione può essere descritta in momenti e passaggi diversi e da più collaboratori. Una volta terminato un passaggio, è possibile cliccare sul link ricevuto per e-mail in seguito al salvataggio e ritrovare il punto in cui eravate rimasti.
- Se vi sono più offerte con dei campi simili (ad esempio «criteri didattici»), è possibile richiederci via e-mail (data21\_fr@education21.ch) di duplicare un'offerta.
- Quando vengono indicati dei link URL, vi consigliamo di fare copia-incolla in modo che compaia l'«http://».
- Il processo di aggiornamento delle offerte automatizzato è stato pensato per semplificare al massimo il compito alle organizzazioni. Una volta all'anno vi sarà inviata un'e-mail che mostra il contenuto dell'offerta e che vi richiede di validare o correggere il contenuto del testo pubblicato sul web.

## 3. Proporre un'offerta

### Proporre un'offerta

La banca dati "Offerte degli attori extrascolastici" valorizza la qualità delle offerte per l'insegnamento (si veda colonna a destra) e presenta due tipologie di prestazioni che contribuiscono ad arricchire l'educazione allo sviluppo sostenibile (ESS):

- delle offerte orientate all'ESS che rispondono ai criteri ESS (temi, dimensioni trattate, competenze, principi didattici, processi di riflessione) descritti in modo dettagliato
- delle offerte maggiormente tematiche che rispondono parzialmente ai criteri ESS descritti in modo più succinto

Questa guida vi sarà d'aiuto nel compilare il formulario.

Per proporci un'offerta, si prega di riempire le informazioni sottostanti.

#### Qualità dell'offerta

éducation21 collabora attivamente con gli attori extrascolastici, assieme hanno definito degli indicatori di qualità didattica per le prestazioni scolastiche.

Tutte le offerte presentate in questa banca dati rispondono al suddetto standard che le organizzazioni s'impegnano a rispettare aderendo ad un'apposita dichiarazione d'impegno (PDF).

| Titolo dell'offerta*                    |              |              |          |  |
|-----------------------------------------|--------------|--------------|----------|--|
| Nome*p.es. Giulia Bernasconi            |              |              |          |  |
| Organizzazione*                         |              |              |          |  |
| Città*                                  |              |              |          |  |
| Indirizzo email*                        |              |              |          |  |
| Telefono *                              |              |              |          |  |
| Desidero presentare un'offe             | erta * otema | tica ○orient | tata ESS |  |
|                                         | 1            |              | 2        |  |
| *I campi con l'asterisco rosso sono obb | ligatori     |              |          |  |
| V1605270952                             | SALVARE      |              |          |  |

1) Se si è scelto di sottoporre l'offerta come «tematica», prendere in considerazione le note da 3 a 20, le note 34 e 35 e la pagina 25.

2) Se si è scelto di sottoporre a valutazione un'offerta «orientata ESS». Questo significa che deve essere compilato il modulo di autovalutazione che sarà poi validato da un-a collaboratore/-trice di éducation21. Iniziate al punto numero 3.

# 4. Introdurre un'offerta

### 4.1 Scheda «descrizione»

|    | Descrizione Organizzazione e lingue Prerequisiti per l'autovalutazione Autovalutazione |                |
|----|----------------------------------------------------------------------------------------|----------------|
|    |                                                                                        |                |
|    | Titolo dell'offarta (50 paratteri enazi inclue)                                        |                |
| 3  | Esolorazione natura                                                                    |                |
|    | Breve descrizione web (140 caratteri spazi inclus)                                     |                |
| ŧ. | Risvegliare in maniera ludica l'interesse e la passione degli allievi per la natura    |                |
|    |                                                                                        |                |
| -  |                                                                                        |                |
| )  | οπ                                                                                     |                |
|    | Sito internet dell'organizzazione (Importante : incluso http:// o https://)            |                |
| 6  | 6 http://www.wwf.ch                                                                    |                |
|    | Pagina web di presentazione dell'offerta (Importante : incluso http:// o https://)     |                |
|    | http://www.wwf.ch/esplorazione                                                         |                |
|    | Altri collegamenti (Importante : incluso http:// o https://)                           |                |
|    | http://www.wwf.ch/scuola                                                               |                |
|    |                                                                                        |                |
|    |                                                                                        |                |
|    |                                                                                        |                |
|    |                                                                                        |                |
|    | Durata dalla praetaziona                                                               |                |
|    |                                                                                        |                |
|    | Prezzo della prestazione                                                               |                |
|    | CHF 80.00 a vista                                                                      |                |
|    | Cantone(i)                                                                             |                |
|    |                                                                                        |                |
|    |                                                                                        |                |
|    | Tutti FR DE CH-IT AG AI AR BE BL BS FR GE GL GR JU LU NE NW OW SG SH SO SZ TG TI       | UR VD VS ZG ZH |

Esempio di breve descrizione web:

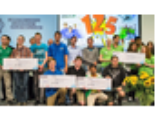

Laboratorio dell'energia e del clima myclimate Concorso di progetto: con lungimiranza e innovazione per una maggiore protezione del clima

Stiftung myclimate 3) Il titolo dell'offerta non deve contenere il nome dell'organizzazione e termini quali animazione o visita in classe.

4) Si tratta di redigere una frase accattivante che possa contenere gli elementi principali dell'offerta. Si prega di utilizzare delle frasi impersonali e all'infinitivo. Vi preghiamo di evitare di ripetere ciò che viene già incluso nel titolo dell'offerta. Il testo non deve oltrepassare i 140 caratteri (spazi inclusi), in caso contrario verrà accorciato.

5) La lingua che viene riportata automaticamente è la lingua nella quale è stato richiesto il modulo. Non si deve quindi modificare nulla. Nella scheda «Organizzazione e lingue» si ha la possibilità di precisare se la stessa offerta è presente in un'altra lingua.

6) Si ha la possibilità di indicare altri link dove l'offerta viene presentata (rivista sul web, reportage o altri). Non più di quattro link. éducation21 si riserva il diritto di decidere se è pertinente aggiungere anche questi link a quello che presenta l'offerta sul sito della vostra organizzazione.

| Tobo dell'offerta (50 caratteri, spazi inclus)         Espiorazione natura         Breve descrizione web (140 caratteri, spazi inclus)         Raveglare in maniera ludica finteresse e la passione degli allevi per la natura         Lingue :                                                                                                    | Descrizione          | Organizzazione e lingue          | Prerequisiti per l'autovalutazione    | Autovalutazione |                |                |          |
|----------------------------------------------------------------------------------------------------|----------------------|----------------------------------|---------------------------------------|-----------------|----------------|----------------|----------|
| Table deforferta (\$0 caratteri, spazi inclus)         Espiorazione natura         Breve descrizione web (140 caratteri, spazi inclus)         Rivegilare in maniera ludica l'interesse e la passione degli allevi per la natura         Lingue :         Image:         Image:                                                                                                    |                      |                                  |                                       |                 |                |                |          |
| The deformation (upper landow)         Esplorazione natura         Breve descrizione web (140 caratteri, spazi inclus)         Risvegliare in maniera ludica Interesse e la passione degli allevi per la natura         Lingua :         Image:         Image:                                                                                                    | Titolo dell'offerta  | (50 caratteri spazi inclus)      |                                       |                 |                |                |          |
| Breve descrizione web (140 caratteri, spazi inclus)  Risvegliare in maniera ludica l'interesse e la passione degli allievi per la natura  Lingua :                                                                                                    | Esplorazione nat     | ura                              |                                       |                 |                |                |          |
| Risvegliare in maniera ludica l'interesse e la passione degli allevi per la natura Lingua :  Ingua : Ingua : Sto Internet dell'organizzazione (importante : incluso http:// o https://) http://www.wwf.ch Pagina web di presentazione dell'offerta (importante : incluso http:// o https://) http://www.wwf.ch/esplorazione Attri collegamenti (importante : incluso http:// o https://) http://www.wwf.ch/seplorazione Attri collegamenti (importante : incluso http:// o https://) http://www.wwf.ch/seplorazione Attri collegamenti (importante : incluso http:// o https://) http://www.wwf.ch/seplorazione Attri collegamenti (importante : incluso http:// o https://) http://www.wwf.ch/scuola Durata della prestazione Intero anno scolastico Prezzo della prestazione CHF 80.00 a vista Cantone(i) TuttiCHCHCHTAG_AI_AR_BE_BL_BS_FR_GE_GL_GR_JU_LU_NE_NW_OW_SG_SH_SO_SZ_TG_TI_UR_VO_VS_ZG_ZH                                                                                                    | Breve descrizion     | e web (140 caratteri, spazi      | inclus)                               |                 |                |                |          |
| Lingua :                                                                                                    | Risvegliare in ma    | iniera ludica l'interesse e la p | passione degli allievi per la natura  |                 |                |                |          |
| Image: Stol Internet dell'organizzazione (Importante : incluso http:// o https://)         http://www.wwf.ch         Pagina web di presentazione dell'offerta (Importante : incluso http:// o https://)         http://www.wwf.ch/esplorazione         Atri collegamenti (Importante : incluso http:// o https://)         http://www.wwf.ch/scuola         Image: Stol internet dell'organizzazione         Oursta della prestazione         Intero anno scolastico         Prezzo della prestazione         CHT CH- CH- CH- CH-T AG AI AR BE BL BS FR GE GL GR JU LU NE NW OW SG SH SO SZ TG TI UR VD VS ZG ZH                                                                                                    | Lingua :             |                                  |                                       |                 |                |                |          |
| Sto internet dell'organizzazione (importante : incluso http:// o https://) http://www.wwf.ch Pagina web di presentazione dell'offerta (importante : incluso http:// o https://) http://www.wwf.ch/esupiorazione Attri collegamenti (importante : incluso http:// o https://) http://www.wwf.ch/scuola    Durata della prestazione Intero anno scolastico Prezzo della prestazione Cettr Bu Ou a vista Cantone(i)                                                                                                    | Θπ                   |                                  |                                       |                 |                |                |          |
| http://www.wwf.ch         Pagina web di presentazione dell'offerta (importante : incluso http:// o https://)         http://www.wwf.ch/esplorazione         Atri collegamenti (importante : incluso http:// o https://)         http://www.wwf.ch/scuola                                                                                                    | Sito internet dell'o | rganizzazione (Importante :      | incluso http:// o https://)           |                 |                |                |          |
| Pagina web di presentazione dell'offerta (Importante : incluso http:// o https://)         Attri collegamenti (Importante : incluso http:// o https://)         http://www.wwf.ch/scuola         Intervalue         Durata della prestazione         Intervalue         Prezzo della prestazione         CHF 80.00 a vista         Cantone(i)         Tutti _CH-       CH-         CH-       CH-         CH- <th>http://www.ww</th> <td>f.ch</td> <td></td> <td></td> <td></td> <td></td> <td></td> | http://www.ww        | f.ch                             |                                       |                 |                |                |          |
| http://www.wwf.ch/esplorazione         Altri collegamenti (importante : incluso http:// o https://)         http://www.wwf.ch/scuola         Intero anno scolastico         Prezzo della prestazione         CHF 80.00 a vista         Cantone(i)         Tutti _CH-       CH-         CH-       CH-                                                                                                    | Pagina web di pr     | esentazione dell'offerta (Imp    | ortante : incluso http:// o https://) |                 |                |                |          |
| Altri collegamenti (Importante : incluso http:// o https://)         http://w ww.wwf.ch/scuola         Intero anno scolastico         Prezzo della prestazione         CHF 80.00 a vista         Cantone(i)         Tutti _CH-       CH-         CH-       CH-         CH-       CH- <t< td=""><th>http://www.ww</th><td>f.ch/esplorazione</td><td></td><td></td><td></td><td></td><td></td></t<>                                 | http://www.ww        | f.ch/esplorazione                |                                       |                 |                |                |          |
| http://www.wwf.ch/scuola         Durata della prestazione         Intero anno scolastico         Prezzo della prestazione         CHF 80.00 a vista         Cantone(i)         Tutti _CHCHCHCH-TAG AI AR BE BL BS FR GE GL GR JU LU NE NW OW SG SH SO SZ TG TI UR VD VS ZG ZH                                                                                                    | Altri collegamenti   | (Importante : incluso http:// d  | o https://)                           |                 |                |                |          |
| Durata della prestazione         Intero anno scolastico         Prezzo della prestazione         CHF 80.00 a vista         Cantone(i)         Tutti _CHCHCH-T_AG_AI_AR_BE_BL_BS_FR_GE_GL_GR_JU_LU_NE_NW_OW_SG_SH_SO_SZ_TG_TI_UR_VD_VS_ZG_ZH                                                                                                    | http://www.ww        | f.ch/scuola                      |                                       |                 |                |                |          |
| Durata della prestazione Intero anno scolastico Prezzo della prestazione CHF 80.00 a vista Cantone(i)                                                                                                    |                      |                                  |                                       |                 |                |                |          |
| Durata della prestazione         Intero anno scolastico         Prezzo della prestazione         CHF 80.00 a vista         Cantone(i)         Tutti R, CH- CH- DE         CH- CH- DE         CH- CH- DE         BL BS FR GE GL GR JU LU NE NW OW SG SH SO SZ TG TI UR VD VS ZG ZH                                                                                                    |                      |                                  |                                       |                 |                |                |          |
| Durata della prestazione<br>Intero anno scolastico<br>Prezzo della prestazione<br>CHF 80.00 a vista<br>Cantone(i)<br>Tutti _CH CH CH CH-T AG AI AR BE BL BS FR GE GL GR JU LU NE NW OW SG SH SO SZ TG TI UR VD VS ZG ZH                                                                                                    |                      |                                  |                                       |                 |                |                |          |
| Durata della prestazione Intero anno scolastico Prezzo della prestazione CHF 80.00 a vista Cantone(i)  U CH- CH- CH- CH-T AG AI AR BE BL BS FR GE GL GR JU LU NE NW OW SG SH SO SZ TG TI UR VD VS ZG ZH                                                                                                    |                      |                                  |                                       |                 |                |                |          |
| Intero anno scolastico Prezzo della prestazione CHF 80.00 a vista Cantone(i)  Tutti CH- CH- CH- CH-T AG AI AR BE BL BS FR GE GL GR JU LU NE NW OW SG SH SO SZ TG TI UR VD VS ZG ZH                                                                                                    | Durata della pres    | tazione                          |                                       |                 |                |                |          |
| Prezzo della prestazione<br>CHF 80.00 a vista<br>Cantone(i)<br>Tutti CH- CH- CH- CH-TAG AI AR BE BL BS FR GE GL GR JU LU NE NW OW SG SH SO SZ TG TI UR VD VS ZG ZH                                                                                                    | Intero anno scol     | astico                           |                                       |                 |                |                |          |
| CHF 80.00 a vista<br>Cantone(i)  CH- CH- CH- CH- CH- CH-T AG AI AR BE BL BS FR GE GL GR JU LU NE NW OW SG SH SO SZ TG TI UR VD VS ZG ZH                                                                                                    | Prezzo della pres    | tazione                          |                                       |                 |                |                |          |
| Cantone(i)                                                                                                    | CHF 80.00 a vist     | a                                |                                       |                 |                |                |          |
| Tutti FR DE CH-T AG AI AR BE BL BS FR GE GL GR JU LU NE NW OW SG SH SO SZ TG TI UR VD VS ZG ZH                                                                                                    | Cantone(i)           |                                  |                                       |                 |                |                |          |
|                                                                                                    | Tutti FR D           | H- CH-IT AG AI AR                | BE BL BS FR GE GL                     | GR JU LU NE M   | IW OW SG SH SO | SZ TG TI UR VD | US ZG ZH |

7) Indicare la durata, in unità d'insegnamento, in minuti, in ore o in giorni (scritti in forma estesa, per es. 2 ore, 1 giorno o 1 mezza-giornata). È inoltre possibile indicare un lasso di tempo in cui si svolge l'offerta (ad esempio sett-ott 2019).

8) Indicare se l'offerta è gratuita o oppure no. In caso abbia un costo, indicare il prezzo dell'offerta per l'insegnante e non il prezzo di costo. Se il prezzo è variabile, inserire una forbice o indicare «a partire da...CHF.». Il prezzo va indicato in questo modo: CHF 140.00.

9) Indicare il cantone o i cantoni dove l'offerta può essere svolta. Se l'offerta è disponibile per un'intera regione linguistica, barrare solo questo elemento. Se la prestazione è disponibile per tutta la Svizzera, barrare la casella «Tutti».

|                           | Ciclo scolastico                                                                | _                                                                                                   |
|---------------------------|---------------------------------------------------------------------------------|----------------------------------------------------------------------------------------------------|
| 10                        | Ciclo 1                                                                         |                                                                                                    |
| 10                        | Ciclo 2                                                                         |                                                                                                    |
|                           | Ciclo 3                                                                         |                                                                                                    |
|                           | Secondario II (formazione professionale)                                        |                                                                                                    |
|                           | Secondario II (liceo, medie superiori, ecc.)                                    |                                                                                                    |
|                           | Terziario A (SUP, Università, Politecnici)                                      |                                                                                                    |
|                           | Terziario B (SSS)                                                               |                                                                                                    |
|                           | Temi Q 5 temi raccomandati                                                      | -                                                                                                   |
| 11                        | Acqua, Agricoltura, Alimentazione, Ambiente, Approccio istituzionale globale, A | spetti legati allo sviluppo, Cittadinanza e Diritti umani, Clima, Commercio/Commercio equo, Consumo |
|                           | Tags Q                                                                          |                                                                                                    |
| 12                        | Agenda 21, Azione umanitaria, Cooperazione, Cooperazione allo sviluppo, Di      | versità, Impegno umanitario, Popoli, Povertà, Sfruttamento delle risorse                            |
|                           |                                                                                 |                                                                                                    |
|                           |                                                                                 |                                                                                                    |
|                           | Tipo d'offerta                                                                  |                                                                                                    |
| 13                        | a scuola fuori dalla scuola                                                     |                                                                                                    |
|                           |                                                                                 |                                                                                                    |
| 10) 1° ciclo <sup>•</sup> | 1 (4-8 anni e 1-4 Harmos)                                                       |                                                                                                    |
| 2° ciclo (8-12            | 2 anni e 5-8 Harmos)                                                            |                                                                                                    |

3° ciclo (12-15 anni e 9-11 Harmos)

11) L'utilizzatore della banca dati potrà effettuare una ricerca introducendo delle parole chiave libere. È quindi importante che la vostra offerta sia ben descritta. I temi corrispondono ad un indice interno a éducation21. Tutti i progetti, le risorse didattiche e le altre prestazioni proposte sul sito di éducation21 sono catalogate in base a questo indice. Quest'ultimo è definitivo e non può essere modificato. Vi preghiamo di selezionare unicamente gli elementi presenti nella lista.
 II tema «sviluppo sostenibile» non deve essere utilizzato per questa banca dati. Se selezionato, sarà cancellato.

12) Vi chiediamo di usare di preferenza dei tags già presenti nella lista senza inserirne altri. In caso di necessità particolari, un'organizzazione può suggerire dei tag supplementari per e-mail (data21\_it@education21.ch). Non si possono proporre dei tag troppo simili a quelli già esistenti.

13) È possibile scegliere una o entrambe le opzioni. Il tipo d'offerta «a scuola» deve essere interpretato come nell'istituto scolastico in generale (compresi gli immediati dintorni e il cortile della scuola). L'opzione «fuori dalla scuola» implica l'organizzazione di uno spostamento della classe in un altro luogo.

| L'of | ferta è accetta se può giustificare almeno un accompagnamento didattico <mark>(14− 15 −16)</mark> .                                                                                                    |
|------|----------------------------------------------------------------------------------------------------|
|      | Accompagnamento didattico proposto al/alla docente e/o alla sua classe. Almeno 1 accompagnamento richiesto                                                                                                    |
|      | Documenti appositamente creati per accompagnare l'offerta e/o messa a disposizione di risorse didattiche esistenti sul tema trattato.                                                                                                    |
| 14   | Dossier didattico "Esplorazione suolo" e animatore su richiesta                                                                                                    |
| 15   | Scambio orale prima o dopo la prestazione.<br>mbio di informazioni prima dello svolgimento dell'aattività con lo scopo di inserirla nel percorso didattico del docente. Al termina verifica dei risultati ottenuti e della qualità dell'offerta. |
| 40   | Accompagnamento del progetto.                                                                                                    |
| 10   | Sostegno agli insegnanti su richiesta e messa a disposizione di ulteriori materiali didattici e di persone competenti                                                                                                    |
|      | Altro.                                                                                                    |
|      | Su richiesta supportiamo progetti d'istituto                                                                                                    |

14) Esempi di documenti creati appositamente dall'organizzazione per accompagnare l'offerta possono essere: concetto didattico, dossier didattico con delle piste per preparare o proseguire l'intervento, descrittivo dello svolgimento dell'intervento consegnato all'insegnate prima della prestazione, elenco dei documenti di riferimento, ecc...

Esempio di messa a disposizione di risorse didattiche esistenti sul tema: documenti creati da un'organizzazione terza per illustrate dei tipi di attività da svolgere durante la preparazione o per proseguire la riflessione sul tema.

Contenuto testuale integrale:

Scheda descrittiva trasmessa all'insegnate prima della prestazione contenente: obiettivi perseguiti e competenze sviluppate, svolgimento dell'animazione, riferimenti al Piano di studio, suggerimenti di attività preparatorie prima dell'intervento e suggerimenti di attività per approfondire successivamente il tema.

# Si disponete di documenti, vi preghiamo di inoltrarceli per una loro valutazione a (<u>data21\_it@education21.ch</u>). Questi verranno trattati in modo confidenziale.

15) Dedicate del tempo prima dell'intervento per coordinarvi con l'insegnate sulle esigenze della classe, sullo stato delle conoscenze degli allievi sul tema e formulate insieme gli obiettivi da raggiungere e i mezzi per arrivarci? Presentate all'insegnate il contenuto del vostro intervento e gli elementi che deve preparare con la sua classe? Dopo il vostro intervento gli suggerite delle piste per proseguire le sue attività sul tema?

**16)** Il vostro intervento si iscrive in un progetto più ampio nel quale accompagnate sistematicamente la scuola, gli allievi o gli insegnanti. Precisare qui in che cosa consiste questo accompagnamento (formazione degli insegnati, progetti d'istituto, piano d'azione, monitoraggio...).

### 4.2 Scheda «organizzazioni e lingue»

17) Gli elementi qui contenuti vengono compilati automaticamente sulla base della richiesta di registrazione della vostra offerta effettuata col primo
17 modulo. Se necessario è possibile correggere gli elementi. Responsabile per é21 = organizzazione incaricata dell'aggiornamento dell'offerta e persona di riferimento in questa organizzazione.

**18)** Se l'offerta è il risultato di una collaborazione tra più organizzazioni devono essere compilati gli elementi alle voci organizzazione 2, 3 e 4. Occorrerà allora decidere qual è l'organizzazione e la persona di contatto per la banca dati che coordinerà le informazioni con éducation21. Cfr. nota n° 17.

| - guilt            | zazione e lingue      | Prerequisiti per l'autovalutazione | Autovalutazione | 8                                       |                      |
|--------------------|-----------------------|------------------------------------|-----------------|-----------------------------------------|----------------------|
| Organizzazione 1   |                       |                                    | Contatto        |                                         |                      |
| Nome completo Helv | vetas - Swiss Interco | operation                          | Nome            | Gloria Spezzano                         | Responsabile per é21 |
| Città Bale         | erna                  |                                    | E-mail g        | gloria.spezzano@helvetas.org            |                      |
| Telefono           |                       |                                    | Sito internet*  | https://www.helvetas.ch/it/             |                      |
|                    |                       |                                    | *               | Importante : incluso http:// o https:// |                      |
| Organizzazione 2   |                       |                                    | Contatto        |                                         |                      |
| Nome completo      |                       |                                    | Nome            | o.es. Giulia Bernasconi                 | Responsabile per é21 |
| Città              |                       |                                    | E-mail          |                                         |                      |
| 18 <sup>)no</sup>  |                       |                                    | Sito internet*  |                                         |                      |
|                    |                       |                                    | *               | Importante : incluso http:// o https:// |                      |
| Organizzazione 3   |                       |                                    | Contatto        |                                         |                      |
| Nome completo      |                       |                                    | Nome            | o.es. Giulia Bernasconi                 | Responsabile per é21 |
| Città              |                       |                                    | E-mail          |                                         |                      |
| Telefono           |                       |                                    | Sito internet*  |                                         |                      |
|                    |                       |                                    | *               | Importante : incluso http:// o https:// |                      |

**19) Persona di contatto =** persona il cui contatto sarà pubblicato nella scheda progetto come contatto per l'offerta nella lingua selezionata. Persona responsabile dell'aggiornamento dell'offerta per la sua regione linguistica. Possono essere forniti due indirizzi e-mail simili o differenti:

e-mail di contatto per é21: e-mail della persona di contatto con é21(può essere un indirizzo nominale)

e-mail di contatto pubblicato sul web: mail reso pubblico sul web (può essere un indirizzo nominale o generico)

I campi in blu devono essere compilati obbligatoriamente anche se identici ai campi precedenti perché il responsabile dell'offerta non è necessariamente il referente per é21.

**20)** Se l'offerta è disponibile in un'altra lingua, menzionarlo e indicare la **persona responsabile**. Sarà la persona che verrà indicata nella scheda sul sito come persona di riferimento per l'offerta nella lingua specificata. Questa persona riceverà, sempre per e-mail, la scheda clonata da adattare nella propria lingua e sarà lei ad aggiornare i dati. L'offerta può essere proposta anche in inglese e in romancio, ma non saranno create delle schede supplementari in queste lingue. Le lingue nelle quali l'offerta è disponibili appaiono nella scheda online.

| Disponibile in FR<br>Persona di |                                   |                               |                               |    |
|---------------------------------|-----------------------------------|-------------------------------|-------------------------------|----|
| contatto                        |                                   |                               |                               |    |
| Organizzazione                  |                                   | Nome                          | p.es. Giulia Bernasconi       |    |
| Città                           |                                   | E-mail di contatto<br>per é21 |                               |    |
| Telefono                        |                                   | E-mail di contatto sul web    |                               |    |
| Disponibile in DE               |                                   |                               |                               |    |
| Persona di<br>contatto          |                                   |                               |                               |    |
| Organizzazione                  |                                   | Nome                          | Anna Van der Ploeg            |    |
| Città                           |                                   | E-mail di contatto<br>per é21 | Anna.VanderPloeg@helvetas.org |    |
| Telefono                        |                                   | E-mail di contatto<br>sul web | info@helvetas.org             |    |
| Disponibile in IT               | 7                                 |                               |                               |    |
| Persona di<br>contatto          |                                   |                               |                               |    |
| Organizzazione                  | Helvetas - Swiss Intercooperation | Nome                          | Gloria Spezzano               |    |
| Città                           | Balerna                           | E-mail di contatto<br>per é21 | gloria.spezzano@helvetas.org  | 19 |
| Telefono                        |                                   | E-mail di contatto<br>sul web | info@helvetas.org             |    |
| Disponibile in EN               |                                   |                               |                               |    |
| Persona di<br>contatto          |                                   |                               |                               |    |
| Organizzazione                  |                                   | Nome                          | p.es. Giulia Bernasconi       | 2  |
| 0:***                           |                                   | E-mail di contatto            |                               |    |
|                                 |                                   |                               |                               |    |

| Il progetto prevede l'esplorazion    | ne e l'osservazione nella natura med<br>ESS in quanto cercano di mettere in                                       | ante delle uscite accompagnate d<br>elazione i diversi aspetti legati all | la formatori professionisti con esperienza in ambito didatt<br>a natura con quelli sociali ambientali | tico. Le attività, molto |
|--------------------------------------|----------------------------------------------------------------------------------------------------|---------------------------------------------------------------------------|----------------------------------------------------------------------------------------------------|--------------------------|
| varegate, name un appreceio          | 235 in quanto corcano di mettere in                                                                               | siazione ruiversi aspeta legati ai                                        | a natara con quein sociali ambientali.                                                                |                          |
| N - 1 - 40                           |                                                                                                    |                                                                           |                                                                                                    |                          |
| Metodo(i):                           |                                                                                                    |                                                                           |                                                                                                    |                          |
| Giochi; osservazioni; speriment      | taniani nalla natura                                                                                              |                                                                           |                                                                                                    |                          |
|                                      | tazioni nella natura                                                                                              |                                                                           |                                                                                                    |                          |
|                                      | azioni nella hatura                                                                                               |                                                                           |                                                                                                    |                          |
|                                      |                                                                                                    |                                                                           |                                                                                                    |                          |
| Altre richieste effettuate dall'orga | azioni nena natura<br>inizzazione a éducation21 per la ste                                                        | isa offerta :                                                             |                                                                                                    |                          |
| Altre richieste effettuate dall'orga | anizzazione a éducation21 per la ste<br>N° di progetto                                                            | sa offerta :                                                              |                                                                                                    |                          |
| Altre richieste effettuate dall'orga | anizzazione a éducation21 per la ste<br>N° di progetto<br>attiche Titolo delle risorse                            | sa offerta :                                                              |                                                                                                    |                          |
| Altre richieste effettuate dall'orga | anizzazione a éducation21 per la ste<br>N° di progetto<br>attiche Titolo delle risorse<br>ttica Nome dell'esperto | isa offerta :                                                             |                                                                                                    |                          |
| Altre richieste effettuate dall'orga | anizzazione a éducation21 per la ste<br>N° di progetto<br>attiche Titolo delle risorse<br>ttica Nome dell'esperto | sa offerta :                                                              |                                                                                                    |                          |

### 4.3 Scheda «prerequisiti per l'autovalutazione»

21) Firmando la <u>dichiarazione d'impegno</u> inviataci per e-mail, la vostra organizzazione si impegna a rispettare determinati valori e principi. Per ciascuna organizzazione questa dichiarazione deve essere firmata e rispedita una sola volta e rimane valida per tutte le offerte inserite nella banca dati delle offerte degli attori esterni. Si raccomanda la condivisione delle informazioni riportate nella dichiarazione con tutta l'organizzazione, poiché quest'ultima concerne tutte le prestazioni scolastiche fornite.

22) Descrivere in maniera concisa il progetto ed i suoi obiettivi. È possibile presentare il materiale messo a disposizione. Visione: indicare con una frase alla fine del testo l'approccio, la filosofia, lo spirito, l'insieme dei valori, la forma organizzativa e la prospettiva con cui saranno trattati i contenuti dell'offerta. Ad esempio, con l'attività didattica la fondazione xy persegue l'obiettivo di sensibilizzare gli studenti alla conservazione di un ambiente sano, all'uso sostenibile delle risorse e

ad habitat diversificati e ricchi di specie. Queste informazioni possono essere utili all'insegnate nel momento della scelta della sua offerta. Essa consente all'insegnante di capire in quale prospettiva si colloca l'offerta ed eventualmente di sollecitare diverse prestazioni per avere diversi approcci al tema.

| Il progetto prevede l'esplorazione e l'osservazione nella natura mediante delle uscite accompagnate da formatori professionisti con esperienza in ambito didattico. Le attività, me vairegate, hanno un approccio ESS in quanto cercano di mettere in relazione i diversi aspetti legati alla natura con quelli sociali ambientali.  Metodo(i):  Giochi; osservazioni; sperimentazioni nella natura  Altre richieste effettuate dall'organizzazione a éducation21 per la stessa offerta :  Richiesta d'aiuto finanziario Valutazione delle risorse didattiche Titolo delle risorse Sviluppo di una risorsa didattica Nome dell'esperto | Il progetto prevede l'esplorazione e l'osservazione nella natura mediante delle uscite accompagnate da formatori professionisti con esperienza in ambito didattico.<br>vairegate, hanno un approccio ESS in quanto cercano di mettere in relazione i diversi aspetti legati alla natura con quelli sociali ambientali.<br>Metodo(i):<br>Giochi; osservazioni; sperimentazioni nella natura<br>Altre richieste effettuate dall'organizzazione a éducation21 per la stessa offerta :<br>Richiesta d'aiuto finanziario N° di progetto<br>Valutazione delle risorse didattiche Titolo delle risorse<br>Sviluppo di una risorsa didattica Nome dell'esperto |                    |
|----------------------------------------------------------------------------------------------------|----------------------------------------------------------------------------------------------------|--------------------|
| Metodo(i):         Giochi; osservazioni; sperimentazioni nella natura         utre richieste effettuate dall'organizzazione a éducation21 per la stessa offerta :         Richiesta d'aiuto finanziario       Nº di progetto         Valutazione delle risorse didattiche       Titolo delle risorse         Sviluppo di una risorsa didattica       Nome dell'esperto                                                                                                    | Metodo(i):         Giochi; osservazioni; sperimentazioni nella natura         Attre richieste effettuate dall'organizzazione a éducation21 per la stessa offerta :         Richiesta d'aiuto finanziario       N° di progetto         Valutazione delle risorse didattiche       Titolo delle risorse         Sviluppo di una risorsa didattica       Nome dell'esperto         Altro       Nome dell'esperto                                                                                                    | .e attività, molti |
| Giochi; osservazioni; sperimentazioni nella natura         Itre richieste effettuate dall'organizzazione a éducation21 per la stessa offerta :         Richiesta d'aiuto finanziario       N° di progetto         Valutazione delle risorse didattiche       Titolo delle risorse         Sviluppo di una risorsa didattica       Nome dell'esperto                                                                                                    | Giochi; osservazioni; sperimentazioni nella natura          Itre richieste effettuate dall'organizzazione a éducation21 per la stessa offerta :         Richiesta d'aiuto finanziario       N° di progetto         Valutazione delle risorse didattiche       Titolo delle risorse         Sviluppo di una risorsa didattica       Nome dell'esperto         Altro                                                                                                    |                    |
| Itre richieste effettuate dall'organizzazione a éducation21 per la stessa offerta :   Richiesta d'aiuto finanziario N° di progetto   Valutazione delle risorse didattiche Titolo delle risorse   Sviluppo di una risorsa didattica Nome dell'esperto                                                                                                    | Itre richieste effettuate dall'organizzazione a éducation21 per la stessa offerta :   Richiesta d'aiuto finanziario N° di progetto   Valutazione delle risorse didattiche Titolo delle risorse   Sviluppo di una risorsa didattica Nome dell'esperto                                                                                                    |                    |
| Itre richieste effettuate dall'organizzazione a éducation21 per la stessa offerta :         Richiesta d'aiuto finanziario       N° di progetto         Valutazione delle risorse didattiche       Titolo delle risorse         Sviluppo di una risorsa didattica       Nome dell'esperto                                                                                                    | Itre richieste effettuate dall'organizzazione a éducation21 per la stessa offerta :   Richiesta d'aiuto finanziario N° di progetto   Valutazione delle risorse didattiche Titolo delle risorse   Sviluppo di una risorsa didattica Nome dell'esperto                                                                                                    |                    |
| Richiesta d'aiuto finanziario       N° di progetto         Valutazione delle risorse didattiche       Titolo delle risorse         Sviluppo di una risorsa didattica       Nome dell'esperto                                                                                                    | Richiesta d'aiuto finanziario N° di progetto   Valutazione delle risorse didattiche Titolo delle risorse   Sviluppo di una risorsa didattica Nome dell'esperto                                                                                                    |                    |
| Valutazione delle risorse didattiche       Titolo delle risorse         Sviluppo di una risorsa didattica       Nome dell'esperto                                                                                                    | Valutazione delle risorse didattiche       Titolo delle risorse         Sviluppo di una risorsa didattica       Nome dell'esperto         Altro       Altro                                                                                                    |                    |
| Sviluppo di una risorsa didattica Nome dell'esperto                                                                                                    | Sviluppo di una risorsa didattica       Nome dell'esperto         Altro       Nome dell'esperto                                                                                                    |                    |
|                                                                                                    | Altro                                                                                                    |                    |
| LIAltro                                                                                                    |                                                                                                    |                    |
|                                                                                                    |                                                                                                    |                    |
|                                                                                                    |                                                                                                    |                    |

23) Descrivere i Metodi con parole chiave separati da un punto-virgola «;». Per esempio: Laboratori; giochi di ruoli; sperimentazioni, … .Non è necessario descrivere le diverse fasi dell'offerta, ma piuttosto citare i metodi più importanti. Attenzione a non menzionare i principi pedagogici (apprendere tramite la scoperta, partecipazione e responsabilizzazione, ecc.), questi dovrebbero essere inseriti al punto 32.

24) Forse avete già contattato éducation21 per questo progetto ad esempio per delle richieste di aiuti finanziari, per la valutazione del dossier didattico che accompagna l'offerta o per un consiglio durante la fase di sviluppo della stessa. Il fatto di indicare questi elementi ci consentirà di fare riferimento ai dossier già esistenti sulla vostra offerta.

### 4.4 Scheda «autovalutazione»

|    | Descrizione                                                                                                    | Organizzazione e lingue                                                                                                    | Prerequisiti per l'autovalutazione       | Autovalutazione |  |  |  |  |  |
|----|----------------------------------------------------------------------------------------------------|----------------------------------------------------------------------------------------------------|------------------------------------------|-----------------|--|--|--|--|--|
|    | CRITERI DIDATTICI. Se l'offerta si rivoge alle classi del 1°, 2° e 3° ciclo (Scuola dell'obbligo) deve fare riferimento come minimo ad un obiettivo del Piano di Studio e a una delle sue competenze. |                                                                                                    |                                          |                 |  |  |  |  |  |
|    | L'offerta è basata sui bisogni della scuola e il progetto si integra con gli altri apprendimenti degli allievi .                                                                                      |                                                                                                    |                                          |                 |  |  |  |  |  |
| 25 | Riferimenti al I                                                                                                    | Piano di studio <i>Massimo 3 obi</i>                                                                                                    | ettivi per ciclo raccomandato nell'offer | ta.             |  |  |  |  |  |
|    | Dimensione ambiente 2° ciclo / Scienze naturali 3° ciclo / Area motricità e Competenza traversali                                                                                                    |                                                                                                    |                                          |                 |  |  |  |  |  |
|    |                                                                                                    |                                                                                                    |                                          |                 |  |  |  |  |  |
|    | Riferimenti alle<br>secondario II .                                                                                                    | Riferimenti alle materie scolastiche del secondario II (liceo, formazione professionale, scuola specializzata). Per altri livelli scolastici, riferimenti alle materie d'insegnamento del secondario II. |                                          |                 |  |  |  |  |  |

Cliccando sul nome del piano di studio o programma corrispondente, accedete direttamente al documento:

| Piano quadro degli studi per le scuole di maturità                 |       |
|--------------------------------------------------------------------|-------|
| - <u>Liceo</u>                                                     |       |
| - <u>Scuola cantonale di commerciale</u>                           | PQS   |
| Programma quadro d'insegnamento per la maturità professionale      | PQ MP |
| Programma quadro per l'insegnamento della cu <u>Itura generale</u> | PQ CG |

25) Se l'offerta si rivolge alle classi del 1°, 2° e 3° ciclo (scuola dell'obbligo) deve fare riferimento come minimo ad un obiettivo del Piano di Studio e a una delle sue competenze.

|                                                               | Corsi interaziendali  Cultura Diritto Ecologia | OK<br>Abbrechen | tazione                                                                                                    |
|---------------------------------------------------------------|------------------------------------------------|-----------------|----------------------------------------------------------------------------------------------------|
|                                                               | Ecologia                                       |                 |                                                                                                    |
| sue competenze.                                               | Economia                                       |                 | ve fare riferimento come minimo ad un obiettivo del Piano di Studio e a una delle                                                                                         |
| L'offerta è basata                                            | Filosofia                                      |                 | degli allievi .                                                                                                    |
| Riferimenti al Piar                                           | Finanza e contabilità                          |                 |                                                                                                    |
| Gli allievi del terz<br>tolleranza e rispe<br>punti di vista. | Formazione in azienda<br>Francese<br>Geografia |                 | ersone e comprendono di vivere in una società multiculturale in cui sono necessari<br>ssivo e critico, la collaborazione, la comunicazione e il riconoscimento di diversi |
| Riferimenti alle m                                            | Identità e socializzazione<br>Informatica      |                 | specializzata). 🔍 Menzionare le discipline pertinenti.                                                                                                    |
| Ethik, Geographi                                              | Inglese V                                      |                 | ache und Kommunikation                                                                                                    |

Per altri collegamenti ad altri piani di studio, si veda la tabella posta sopra. Scrivere l'abbreviazione del piano di studio scelto e le materie alle quali si riferiscono.

**26)** Indicare i profili professionali delle persone che intervengono (ad esempio insegnanti, formatori/trici o altro), le formazioni pedagogiche seguite o le esperienze professionali riferite al pubblico in questione.

26

27

28

29

30

27) Indicare le modalità previste per la formazione continua delle persone che intervengono

**28)** Per garantire la qualità della trasmissione e della riproduzione dell'offerta, è necessario un documento che descriva il processo mediante obiettivi chiaramente definiti.

Potete fornirci un link dove scaricare il documento o inviarcelo per e-mail a data21\_it@education21.ch. Qualora la vostra organizzazione ha sviluppato un concetto didattico che regola i propri interventi nelle scuole, vi preghiamo di inviarcelo. I relatori aggiornano regolarmente le loro conoscenze.

 SÎ, una volta all'anno le perosne seguono un corso di formazione continua di 2 giorni per essere sempre aggiornati e preparati.

 Lo svolgimento dell'offerta viene documentato per iscritto (trasmissione, riproduzione).

 Si, vi è un documento preparatorio che serve per painificare l'intervento sul terreno e un documento finale con le osservazioni e le note dell'attività svolta, proprio in un'ottica di miglioramento continuo.

 L'offerta viene valutata regolarmente dopo la sua implementazione e sono previste delle misure di miglioramento continuo

 Nella pianificazione è previsto ciò che sarà valutato.

 È prevista una valutazione finale con tutto il gruppo di lavoro sulla base sia di parametri quantitativi che qualitativi. I documenti sui quali ci si basa sono quelli elaborati dai collaboratori al termine delle diverse attività e i ritorni dei docenti.

L'offerta è condotta da specialisti formati sui contenuti e con esperienza in ambito didattico.

Le offerte successive si basano sui risultati della valutazione.

I relatori dispongono di una formazione metodologica / didattica.

Tutti i relatori hanno esperienza in ambito didattico e sono adeguatamente formati.

La valutazione finale è tenuta in cosiderazione per l'elaborazione di nuove offerte.

29) Indicare cosa valutate dell'offerta: soddisfazione dei partecipanti, contenuto, metodi,...con quale frequenza e con quale mezzo di valutazione? Allegare eventualmente un documento scritto (ad esempio un questionario di valutazione) per e-mail a data21\_it@education21.ch

30) Spiegare qual è il procedimento adottato per valorizzare il risultato delle valutazioni per il miglioramento continuo dell'offerta.

#### **Competenze:** Spiegare almeno 3 competenze "ben presente", competenze"ben presente" e "centrali" con commento.

|    | L'oggetto valutato contribuisce a:                                                      |                     |                                                                                                    |
|----|-----------------------------------------------------------------------------------------|---------------------|----------------------------------------------------------------------------------------------------|
|    | COMPETENZE                                                                              |                     | Commento                                                                                                    |
| 1. | Sentirsi parte del mondo -> responsabilità                                              | Centrale            | Le attività permettono di conoscere l'ambiente naturale e sociale<br>delle piantagioni di caffè e contribuidcono a rendere gli allievi<br>consapevoli che le proprie scelte di consumo influiscono sugli<br>altri. Si apprende dunque la responsabilità e il rispetto nei<br>confronti del mondo globale. |
| 2. | Riflettere sui propri valori e su quelli delle altre persone -> valori                  | Marginale/implicito |                                                                                                    |
| з. | Assumersi la propria responsabilità e utilizzare i vari margini di<br>manovra -> azione | Ben presente        |                                                                                                    |
| 4. | Cambiare prospettiva -> prospettive                                                     | Ben presente        |                                                                                                    |
| 5. | Affrontare insieme le questioni riguardanti lo sviluppo sostenibile<br>-> cooperazione  | Centrale            | Le attività e la lettura delle schede didattiche permettono<br>d'individuare le questioni legate allo sviluppo sostenibile e<br>comprenderne pregi e limiti tramite un'analisi critica. Le attività<br>proposte prevedono discussioni collettive e il confronto fra<br>diverse opinioni.                  |
| 6. | Partecipare attivamente ai processi sociali -><br>responsabilizzazione e partecipazione | Ben presente        |                                                                                                    |

31) L'offerta contribuisce allo sviluppo di alcune competenze. Affinché l'offerta sia classificata come «orientata ESS» devono essere valutate almeno 3 competenze con la voce «ben presente». Le competenze valutate con le voci «ben presente» o «centrale» devono essere giustificate con un commento. Solo le competenze valutate con la voce «centrale» appariranno sul web. I materiali dell'incontro nazionale della rete del 29.11.2018 possono essere utili per completare questo campo (presentazione e documentazione, in F o D).

Principi: Spiegare almeno 2 principi "ben presente", principi "ben presente" e "centrale" con commento.

32

| PRINCIPI PEDAGOGICI                              |  |
|--------------------------------------------------|--|
| 11. Pensare in modo sistemico                    |  |
| 12. Rifleterre sui valori e orientare all'azione |  |
| 13. Pari opportunità                             |  |
| 14. Partecipazione e responsabilizzazione        |  |
| 15. Pansare in modo anticipatorio                |  |
| 16. Approcio sul lungo periodo                   |  |
| 17.Apprendere tramite la scoperta                |  |

32) L'offerta è elaborata sulla base di alcuni principi pedagogici. Affinché l'offerta sia classificata come «orientata ESS», almeno 2 principi devono essere valutati con la voce «ben presente». I principi valutati come «ben presente» o «centrale» devono essere giustificati con un commento. Solo i principi valutati con la voce «centrale» saranno visibili sul sito. I materiali dell'incontro nazionale della rete del 29.11.2018 possono essere utili per completare questo campo (presentazione e documentazione, in F o D).

33 Le 5 dimensioni dello sviluppo sostenibile: Sono richieste almeno 3 voci valutate come "ben presente" che devono essere argomentate.

| DIMENSIONI |                                      | Commento                                                                                                    |  |
|------------|--------------------------------------|----------------------------------------------------------------------------------------------------|--|
| Società    | <sup>r</sup> Ben presente 💽          | <sup>I°</sup> Attraverso le attività proposte, si sviluppano conoscenze relative a una società diversa dalla nostra,<br>tramite anche un lavoro di ricerca di equiparazioni e differenze. |  |
| Ambiente   | <sup>r</sup> Centrale _ •            | $^{\mathbb{F}}$ L'allievo scopre e analizza l'ambiente delle coltivazioni di caffè, scoprendone tutto il processo di crescita e produzione. $_{\mathbb{J}}$                               |  |
| Economia   | <sup>r</sup> Ben presente 💽          | <sup>P</sup> È una tematica importante poiché l'allievo apprende concetti quali la catena del valore, il giusto prezzo e<br>il commercio equo.                                            |  |
| Tempo      | <sup>r</sup> Non rilevante/assente 💽 | ${}^{\mathbb{P}}$ Non è un elemento considerato, non vi sono confornti fra situazioni passate e presente $_{\mathbb{Z}}$                                                                  |  |
| Spazio     | <sup>r</sup> Marginale/implicito 💵   | ${}^{\mathbb{P}}$ è un elemento marginale, non vi sono confronti spaziali fra situazioni in paesi differenti. $ _{\mathbb{J}}$                                                            |  |

33) Affinché la vostra offerta sia considerata come «orientata ESS», almeno 3 dimensioni delle cinque di cui si compone lo sviluppo sostenibile devono essere valutate con la voce «ben presente». Ogni valutazione deve essere motivata con un commento. Ciò consentirà di creare un grafico «spider» delle dimensioni che comparirà sul web nella scheda dei risultati.

# 5. Salvare e inviare

Dopo aver cliccato su Salvare e inviare, riceverete un messaggio di conferma per e-mail nel quale le viene chiesto di inviarci all'indirizzo e-mail data21\_it@education21.ch i seguenti elementi:

#### Fotografia:

un'immagine/foto di buona qualità rappresentativa dell'offerta con risoluzione: formato web 72 DPI, 700 x 393 pixel (formato paesaggio). L'onere di assicurarsi i diritti per l'impiego e la pubblicazione dell'immagine/foto è a vostro carico.

#### Testimonianza:

eventuali testimonianze di allievi o insegnati sul valore aggiunto dell'offerta e sui suoi legami con l'ESS. Le testimonianze possono essere nominative (es. -Paolo Bernasconi, insegnate di 2A, SM Lugano) o generiche (es. allievo di 3B, SM Lugano 3, Lugano) Verranno selezionate le testimonianze maggiormente pertinenti. È sempre possibile inviare ulteriori proposte.

È vostra responsabilità assicurarvi i diritti per le immagini e di pubblicazione dei seguenti elementi: foto e testimonianza. éducation21 potrà utilizzare a sua volta le foto inviateci per illustrare il vostro progetto in altri supporti (ventuno, news, ecc.)

## 6. Offerta tematica

Se avete deciso di introdurre un'offerta tematica, i punti 34) e 35) vi concernono.

34) Le offerte tematiche, spesso incentrate su un solo aspetto dello sviluppo sostenibile, contribuiscono anch'esse ad arricchire l'ESS. Il loro apporto principale avviene tramite uno o più elementi specifici come ad esempio una particolare competenza ESS. Nella scheda «contributo dell'offerta all'ESS», vi preghiamo di precisare e motivare in che cosa l'offerta contribuisce all'ESS.

## SALVARE Salvare e inviare

#### Salvare e inviare

34

Dopo aver cliccato su Salvare e inviare, riceverete un messaggio di conferma per e-mail nella quale vi viene chiesto di inviarci all'indirizzo e-mail data21\_it@education21.ch i seguenti elementi:

- un'immagine/foto di buona qualità rappresentativa dell'offerta con risoluzione: formato web 72 DPI 700 x 393 pixels (formato paesaggio).

L'onere di assicurarsi i diritti per l'impiego e la pubblicazione dell'immagine/foto è a vostro carico.

35) Contrariamente alle offerte orientate ESS, *la breve descrizione* introdotta nel caso di un'offerta tematica verrà pubblicata sul web nella lista delle offerte presenti nel motore di ricerca e sotto la foto nella scheda online.

## Scuola dell'infanzia nel bosco

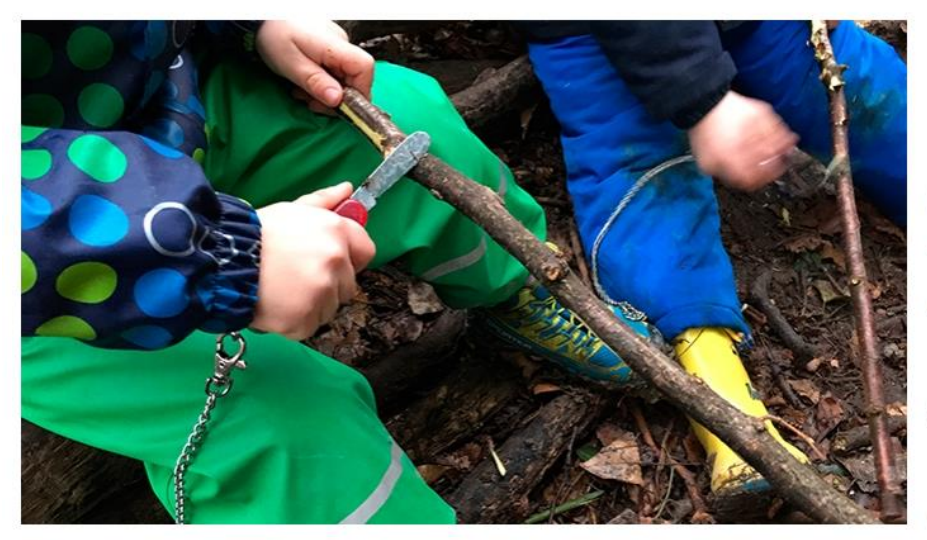

Scoprire i segreti del bosco in tutte le stagioni attraverso l'osservazione e il gioco

#### In breve

35

35

#### Links

L'offerta online

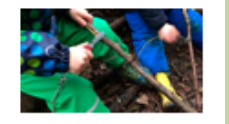

#### Scuola dell'infanzia nel bosco Scoprire i segreti del bosco in tutte le stagioni attraverso l'osservazione e il gioco

#### Livelli scolastici

• Ciclo 1

Lingue

IT

Tipi d'offerta

all'esterno della scuola

#### Prezzo

200.-\mezza giornata + costi materiale

#### Durata

mezza giornata

Contatto

#### Naturalmente Scuola

Silvia Bernasconi s.e.bernasconi@gmail.com

> Naturalmente Scuola

## 7. FAQ - Domande ricorrenti

• Ho salvato i dati introdotti nel formulario ma ora sono spariti.

Per completare il formulario online, vi raccomandiamo di non utilizzare il browser internet Explorer di Microsoft. Scegliete piuttosto Chrome, Microsoft Edge o Firefox. Se i problemi dovessero persistere, non esitate a contattare é21.

• Ho finito d'introdurre un'offerta ma da allora non ho avuto nessuna notizia sul procedere della valutazione.

Quando avete finito di riempire un'offerta, cliccate su Salvare e inviare. In questo modo l'offerta arriva presso é21 e può essere valutata. Contemporaneamente, riceverete un messaggio di conferma per e-mail. Esempio per le offerte tematiche:

| data21_de@education21.ch<br>Offerta extrascolastica tematica trasmessa S                                                                                                    |  |  |  |  |
|----------------------------------------------------------------------------------------------------|--|--|--|--|
| Buongiorno,                                                                                                    |  |  |  |  |
| L'inserimento della sua offerta didattica                                                                                                    |  |  |  |  |
| Un collaboratore o una collaboratrice d'éducation21 procederà alla valutazione dell'offerta e, in caso di necessità, la contatterà per avere ulteriori informazioni. L'offerta verrà pubblicata solo a valutazione avvenuta.<br>Nel frattempo, la prego di inviarci all'indirizzo mail data21 it@education21.ch i seguenti elementi: |  |  |  |  |
| <ul> <li>- un'immagine/foto di buona qualità rappresentativa dell'offerta</li> <li>Risoluzione: formato web 72 DPI 700 x 393 pixels (formato paesaggio)</li> </ul>                                                                                                    |  |  |  |  |
| L'onere di assicurarsi i diritti per l'impiego e la pubblicazione dell'immagine/foto è a vostro carico.                                                                                                    |  |  |  |  |
| Questa è una mail di notifica. La ringraziamo di non rispondere.                                                                                                    |  |  |  |  |
| Cordiali saluti                                                                                                    |  |  |  |  |
| éducation21<br>Piazza Nosetto 3  6500 Bellinzona<br>T +41 91 785 00 21<br>data21 it@education21.ch                                                                                                    |  |  |  |  |

#### Esempio per le offerte orientate ESS:

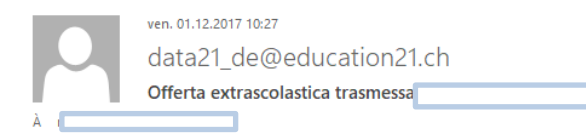

Buongiorno,

L'inserimento della sua offerta didattica

Un collaboratore o una collaboratrice d'éducation21 procederà alla valutazione dell'offerta e, in caso di necessità, la contatterà per avere ulteriori informazioni. L'offerta verrà pubblicata solo a valutazione avvenuta.

Nel frattempo, la prego di inviarci all'indirizzo mail data21 it@education21.ch i seguenti elementi:

- un'immagine/foto di buona qualità rappresentativa dell'offerta

Risoluzione: formato web 72 DPI 700 x 393 pixels (formato paesaggio)

- eventuali testimonianze di allievi o insegnati sul valore aggiunto dell'offerta e sui suoi legami con l'ESS. Le testimonianze possono essere nominative (es. Paolo Bernasconi,

insegnate di 2A, SM Lugano) o generiche (es. allievo di 3B, SM Lugano 3, Lugano)

Sceglieremo fra le testimonianze proposte quelle che ci paiono più pertinenti. È sempre possibile inviarci ulteriori proposte.

L'onere di assicurarsi i diritti per l'impiego e la pubblicazione dell'immagine/foto è a vostro carico.

Questa è una mail di notifica. La ringraziamo di non rispondere.

Cordiali saluti

éducation21 Piazza Nosetto 3| 6500 Bellinzona T +41 91 785 00 21 data21 it@education21.ch

Ho perso il link verso il formulario online.

Potete richiederlo nuovamente scrivendo a data21\_it@education21.

• Non posso più modificare il formulario online/ non posso più accedere al formulario online.

Cliccando su Salvare e inviare la vostra offerta arriva presso é21 e non ne avete più accesso poiché sta per essere valutata. Se desiderate apportare delle ulteriori modifiche potete scrivere una e-mail a data21\_it@education21 e vi invieremo nuovamente un link attivo verso la vostra offerta.